## Mode Opératoire connexion avec Educonnect

## Cliquer sur Connexion et sélectionner « Lycéen »

| UNIVERSITÉ<br>SAVOIE<br>MONT BLANC | LES | IMM         | ERS     | IONS           |                       |   |
|------------------------------------|-----|-------------|---------|----------------|-----------------------|---|
|                                    | ÷   | Procédure 🔻 | Offre 🔻 | Accompagnement | t 🚨 Connexion 🔻       |   |
|                                    |     |             |         |                | Vous êtes :<br>Lycéen | • |

Vous allez ensuite être redirigé vers cette page :

| Ä | UNIVERSITÉ<br>SAVOIE<br>MONT BLANC                                                                                                    |         |
|---|----------------------------------------------------------------------------------------------------|---------|
|   | 🛪 Procédure 🔻 Offre 🔻 Accompagnement 🔒 Connexion 🔻                                                                                     |         |
|   | Identification                                                                                                    |         |
|   | Texte d'information pour la connexion de lycéens (choix EduConnect ou non)<br>Mon lycée utilise EduConnect Mon lycée n'utilise pas Edu | Connect |

Cliquer ensuite sur mon lycée utilise educonnect

Bien sélectionner ensuite "Educonnect" dans le menu

## Fédération Éducation - Recherche

| Veuillez sélection | ner l'établissement auquel vous êtes affilié. |  |
|--------------------|-----------------------------------------------|--|
| educo              |                                               |  |
| Fédération Éducati | ion - Recherche                               |  |

Entrer votre identifiant et mot de passe de votre compte lycéen (pas celui des parents)

| DE CEDUCATION<br>NATIONALE<br>ET DE LA JEUNESSE<br>Identi<br>Identification                                       | Un compte unique pour les services num<br>des écoles et des établissements                                             | ériques                   |                |  |
|----------------------------------------------------------------------------------------------------|----------------------------------------------------------------------------------------------------|---------------------------|----------------|--|
| Le compte<br>donner acci<br>e aux démarch<br>de renseigne<br>bourse, atc ;<br>e à l'espace nu<br>e au livret scol | ÉduConnect peut<br>às :<br>nes en ligne, comme la fiche<br>ments, la demande de<br>mérique de travail (ENT) ;<br>aire. | Je sélectionne mon profil | යි බී<br>Elève |  |

Ensuite rentrez une adresse mail valide correctement renseignée sinon on ne peut pas vous répondre et que votre boîte mail ne soit pas pleine (car vous ne recevrez pas la notification pour activer votre compte)

N'oubliez pas d'activer votre compte en cliquant sur le lien reçu sur le mail de votre compte Educonnect sinon vous ne pourrez pas remplir votre fiche lycéen et poursuivre votre inscription

Finir de remplir sa fiche lycéen et enregistrer, la fiche sera automatiquement validée car les informations proviennent d'Educonnect

## Vous pourrez ensuite vous inscrire au cours lorsque la période d'inscription sera ouverte